# Módulo 3. Importar documentos y referencias

## 1. Importaciones básicas

### **1.1 Arrastrar documentos y carpetas**

Una de las formas más sencillas de incluir documentos en Mendeley es arrastrando los archivos PDF -o grupos de documentos- y soltándolos en el panel central de *Mendeley Desktop*. El programa extrae automáticamente los metadatos de cada documento y crea la referencia, al mismo tiempo que el documento se queda almacenado y unido a la referencia creada.

De la misma forma, si tenemos una carpeta con muchos documentos que queremos incluir en Mendeley, podemos arrastrar la carpeta dentro del programa, y se incluirán a nuestra biblioteca todos los documentos que contenga la carpeta.

También podemos subir documentos y carpetas desde el menú *File > Add File o File > Add Folder*.

A veces los metadatos de los documentos no son de buena calidad y Mendeley puede confundir los campos o dejarlos vacíos. Se recomienda revisar siempre las referencias después de una importación.

### **1.2 Mendeley Web Importer**

*Web Importer* es una herramienta que permite importar directamente referencias y documentos mientras navegas por Internet o por fuentes de información específicas.

**Debes tener en cuenta que** existen diferentes versiones de esta herramienta, según el navegador en el que estemos trabajando. **En Chrome y Firefox** hay que instalar una extensión para el navegador, <u>Mendeley Web Importer browser extension</u>. (Imagen 1)

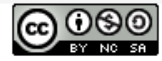

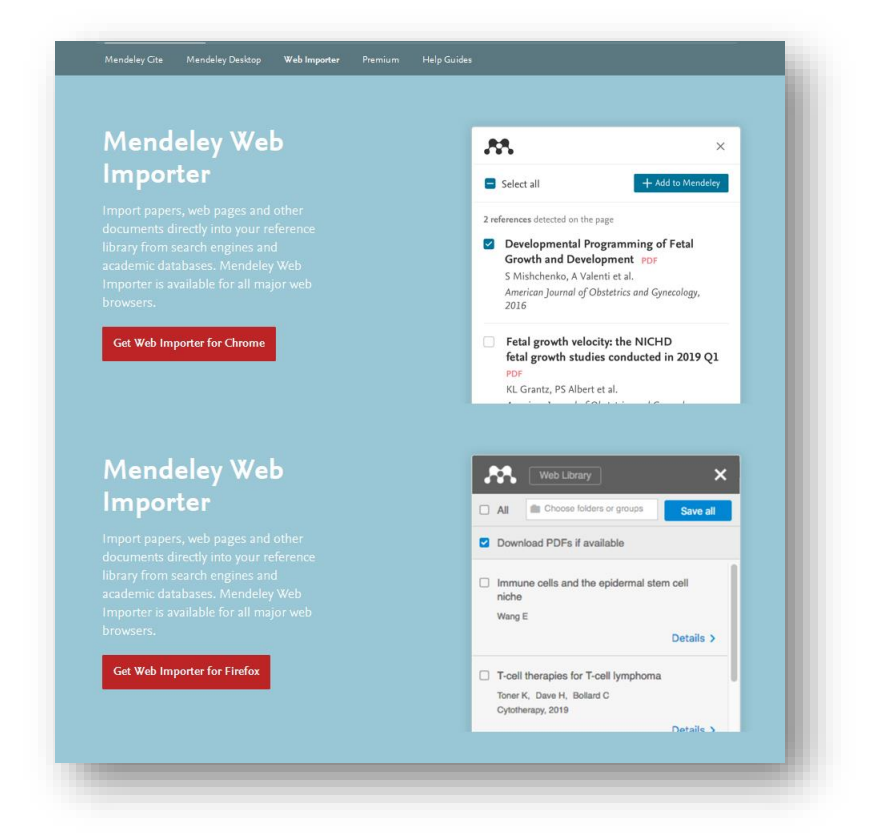

Imagen 1. Web Importer y navegadores

Esta utilidad detectará los diferentes recursos de información que se encuentren en la página abierta en el navegador - por ejemplo, todos los artículos de una búsqueda en una base de datos- y te permitirá incluir en tu bibliografía todas las referencias encontradas en la página (solo descargas las referencias que estás viendo, no las de páginas siguientes) o seleccionar sólo aquéllas que sean de tu interés, como puedes ver en la Imagen 2.

Es importante que tengas en cuenta **que Web Importer no funciona en todas las fuentes de información**, ya que algunas bloquean el acceso de la herramienta a los metadatos de la página o Mendeley no encuentra esa información. Esto ocurre con recursos como **Dialnet**, **Web Of Science** o **SciFinder**, entre otros. En estos casos recomendamos añadir las referencias mediante la descarga de un <u>fichero RIS o BibText (.bib)</u> Ten en cuenta que a veces, aunque puedas usar Web Importer, quizás te convenga más usar un fichero por la calidad de los datos. Consulta el siguiente <u>vídeo</u> para ver cómo trabaja Web Importer.

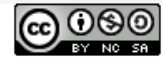

Cómo citar y referenciar con el estilo APA. Gestión de citas y bibliografía con Mendeley. Módulo 3: Importar documentos y referencias. Enero 2020

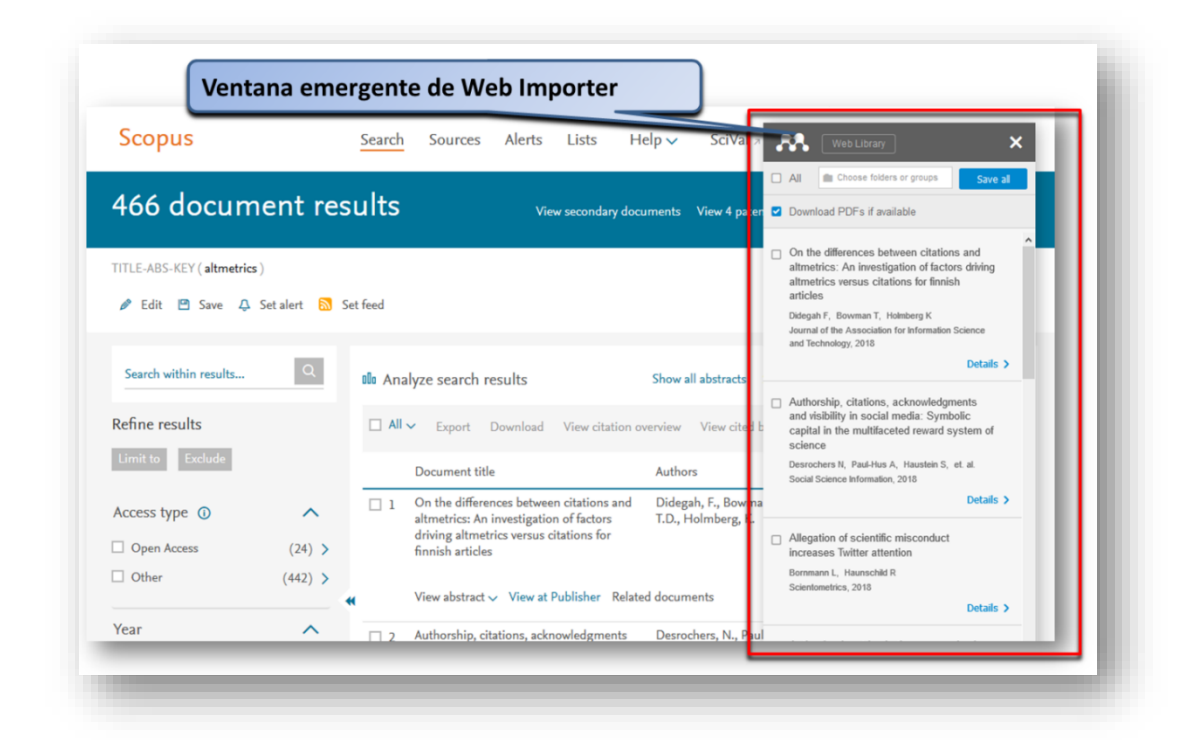

Imagen 2. Utilización de Web Importer en la base de datos Scopus

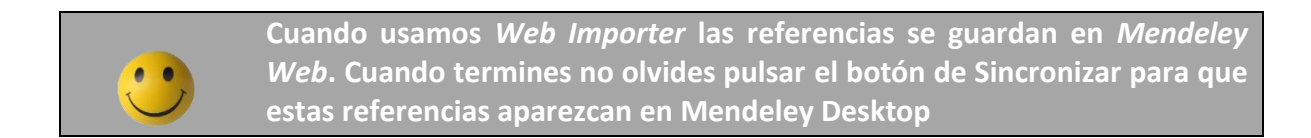

En Details (durante la importación, o en Mendeley Desktop) revisaremos:

- El tipo de documento (*Type*): comprobaremos que el tipo de documento que esté marcado se corresponde con el que estamos importando (por ejemplo, book si estamos importando un libro)
- **Datos** básicos del documento:
  - *Título*: si está escrito correctamente y no hay datos que correspondan a otro campo (como autores, etc.)
  - *Autores:* comprueba que estén todos, orden en el que aparecen los nombres y apellidos, etc.
  - Fecha de publicación: comprobar que la fecha es la correcta.

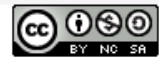

En general, revisa todos los datos del documento que luego van a aparecer en la referencia bibliográfica.

| A West Langer X                                                                                                    |                                                        | Details Notes Contents                                                         |
|----------------------------------------------------------------------------------------------------|--------------------------------------------------------|--------------------------------------------------------------------------------|
| C AL & Cheese failers or groups Save al                                                                                            |                                                        | Type: Journal Article •                                                        |
| Download PDFs if evaluatio                                                                                                    | X Weither X                                            | The value of libraries for<br>research and libraries: a RIN and<br>RIUK report |
| Journal of the Association for Information                                                                                         | K Back III Choose toders or groups Style               | Authors: R. (Rin). (Rink)                                                      |
| Science and Technology<br>Association for Information Science and Technology                                                       | Download PDFs if available                             | M vew research catalog entry for this paper                                    |
| C Scientumetrics.                                                                                                    | TYPE                                                   | Journal: Trtrrttrrt<br>Year: 2011                                              |
| raatinia faci.<br>Detais 3                                                                                                    | Journal Article                                        | Volumes<br>Issue: March                                                        |
| European journal of orthodostics.                                                                                                  | TITLE                                                  | Abstract                                                                       |
| European Orlivatoria: Society<br>Details 3                                                                                         | On the differences between citations and altmet        | Biok de Bid Angel Borrego                                                      |
|                                                                                                    | umper                                                  | Tags:                                                                          |
| <ul> <li>The Bary guident indextured constantly,<br/>paky,<br/>between of the part is not strang them.</li> <li>Barah J</li> </ul> | Di danah Taraahtah                                     | primo ris                                                                      |
|                                                                                                    | Bowman, Timothy D.                                     | Author Keywords:                                                               |
|                                                                                                    | Molmberg, Kim                                          | bbloteques universitàries; valor                                               |
|                                                                                                    | TRACT                                                  | URL:                                                                           |
|                                                                                                    | This study examines a range of 🔺                       | Catalog IDs                                                                    |
|                                                                                                    | · citation and altmetric counts to                     | Arity ID: P                                                                    |
|                                                                                                    | a paper. The factors include<br>journal impact factor, | 15591: 1745-5782                                                               |
|                                                                                                    | individual collaboration, *                            | MD: D                                                                          |
| 1 Detaile                                                                                                    | DETAILS.                                               | Files 2 Details                                                                |
| 1.Details                                                                                                    | Instal Transfer for the second second                  |                                                                                |
| en Web Importer                                                                                                    | Journer of the Association for 21                      | en Mendeley Desktop                                                            |
|                                                                                                    | Year 2018                                              |                                                                                |
|                                                                                                    |                                                        |                                                                                |
|                                                                                                    |                                                        | 1                                                                              |
|                                                                                                    | Deg 1                                                  |                                                                                |
|                                                                                                    | Voine 69                                               |                                                                                |
|                                                                                                    | has 6                                                  |                                                                                |

Imagen 3. Details en las dos interfaces, Web Importer y Mendeley Desktop

Cuando se agrega información utilizando *Web Importer* se puede incorporar también el PDF del documento (si está disponible en el recurso que estamos utilizando). Para ello, tenemos que asegurarnos que la casilla de esta opción está activada (normalmente está activa por defecto).

Puedes ver la utilización de *Web Importer* en el vídeo que tienes en el módulo. https://www.youtube.com/watch?v=wa03FmmEK\_U

Si quieres los pdf disponibles no olvides marcar la casilla. Siempre que te importes documentos debes sincronizar Mendeley para que *Web* y *Desktop* sean "un espejo" una de otra

### 1.3 Importación manual

Desde *Mendeley Desktop* se pueden crear referencias añadiendo los datos del documento manualmente.

Desde el menú principal elegimos la opción *File* y accedemos a *Add Entry Manually* para introducir manualmente un documento. Aquí seleccionaremos el tipo de documento e iremos

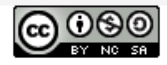

introduciendo los datos uno a uno. Si el **documento dispone de DOI**, podemos reducir el trabajo introduciendo únicamente este campo y haciendo clic en el icono de la lupa que lo acompaña. El sistema buscará el DOI e importará los datos del documento automáticamente. También funciona si disponemos del **PMID** del documento (área salud y biomédica)

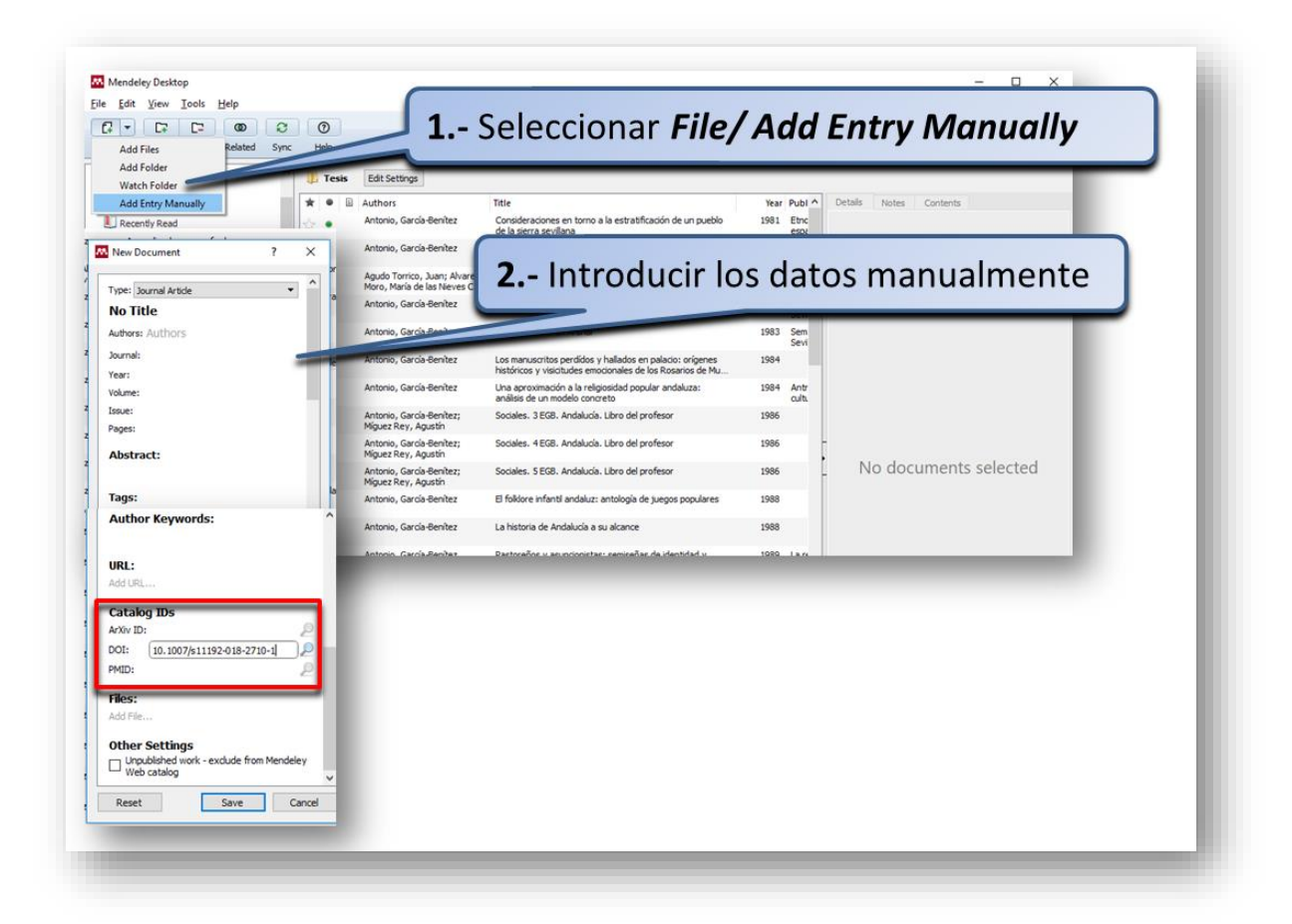

Imagen 4. Entrada manual de una referencia

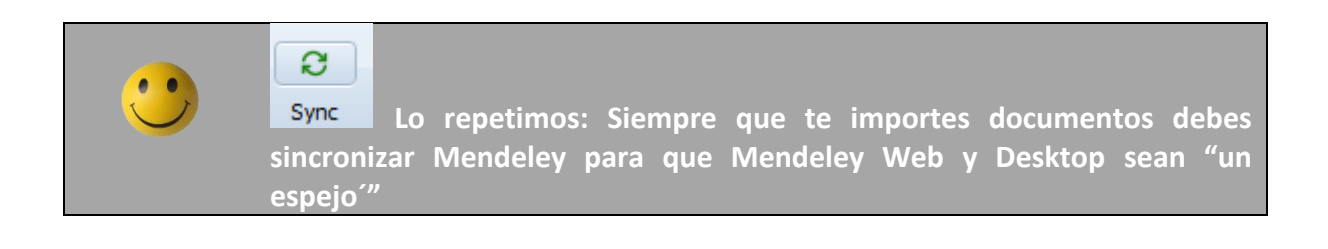

### 1.4. Importaciones desde recursos incompatibles con Web Importer

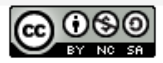

En algunos casos, tendremos que importar las referencias que nos interesan de forma **indirecta, mediante la importación de ficheros en formatos bibliográficos.** Este tipo de importación se suele utilizar cuando navegamos por fuentes de información en los que no está disponible la opción *Web Importer* –como en Web of Science o Dialnet-, cuando queremos hacer una importación de grandes cantidades de referencias de una sola vez (en el caso de Scopus) o cuando queremos importar referencias desde otro gestor bibliográfico.

Los formatos bibliográficos que encontraremos con más frecuencia **serán BibTex (.bib) y RIS** (.ris), aunque Mendeley permite importar también ficheros en los formatos EndNote XML (.xml), Zotero Library (zotero.sqlite), Ovid - Reprints Medlars Format, PubMed Citation File (.nbib).

Para importar las referencias en este tipo de ficheros, utilizaremos la opción *File > Add File* en *Mendeley Desktop* y seleccionaremos el archivo que previamente habremos descargado en una carpeta de nuestro ordenador. Al igual que ocurría con los PDFs, también se pueden arrastrar al tablero central de *Mendeley Desktop*.

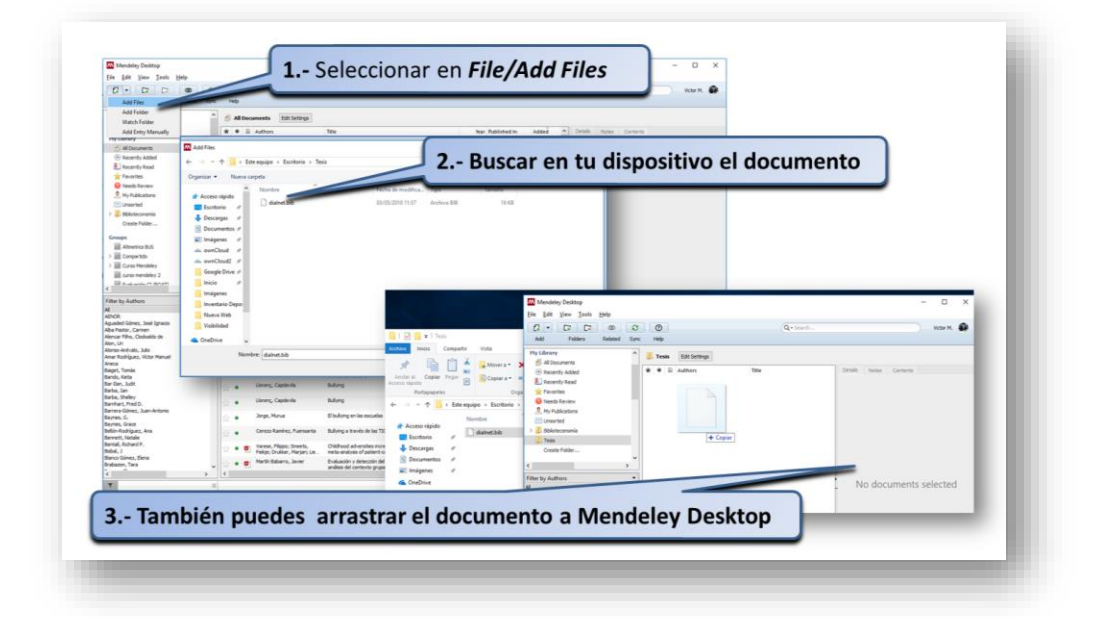

#### Imagen 5. Importación de referencias utilizando archivos

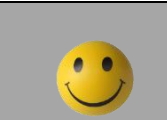

Si importas unas referencias en un fichero RIS y los datos no aparecen completos usa BibText, y, al contrario. Así compruebas cual es la extensión que debes usar en las fuentes que consultas con asiduidad.

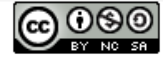